# **EPCS Token: Prescriber's Tasks**

The purpose of this document is to help guide the prescriber through the process of setting up their EPCS Token which is needed for prescribing controlled substances.

This is a three-step process that will require the prescriber to:

1) Apply for a certificate which requires you to have an iPhone or Android

2) Verification which you will need to wait for 24-48h

3) Install certificates on a computer which helps authorize user with IdenTrust. Consideration should be given as to which computer should be used for this step. Backing up of these certificates is important.

\*\* As you are prompted to create a username, email and/or password (s), we recommend that you use the same values throughout the process.

## Step 1 (Time to complete: 5 minutes; Location: any device)

#### **Obtain IdenTrust Voucher**

- 1. Depending on how your county has set up this part, you will receive a voucher with a unique # by email from your county medical director or county point person.
- 2. Open any browser to: <u>https://www.identrust.com/certificates/epcs-prescribers</u>
- 3. Select EPCS Prescribing from the Certificates tab

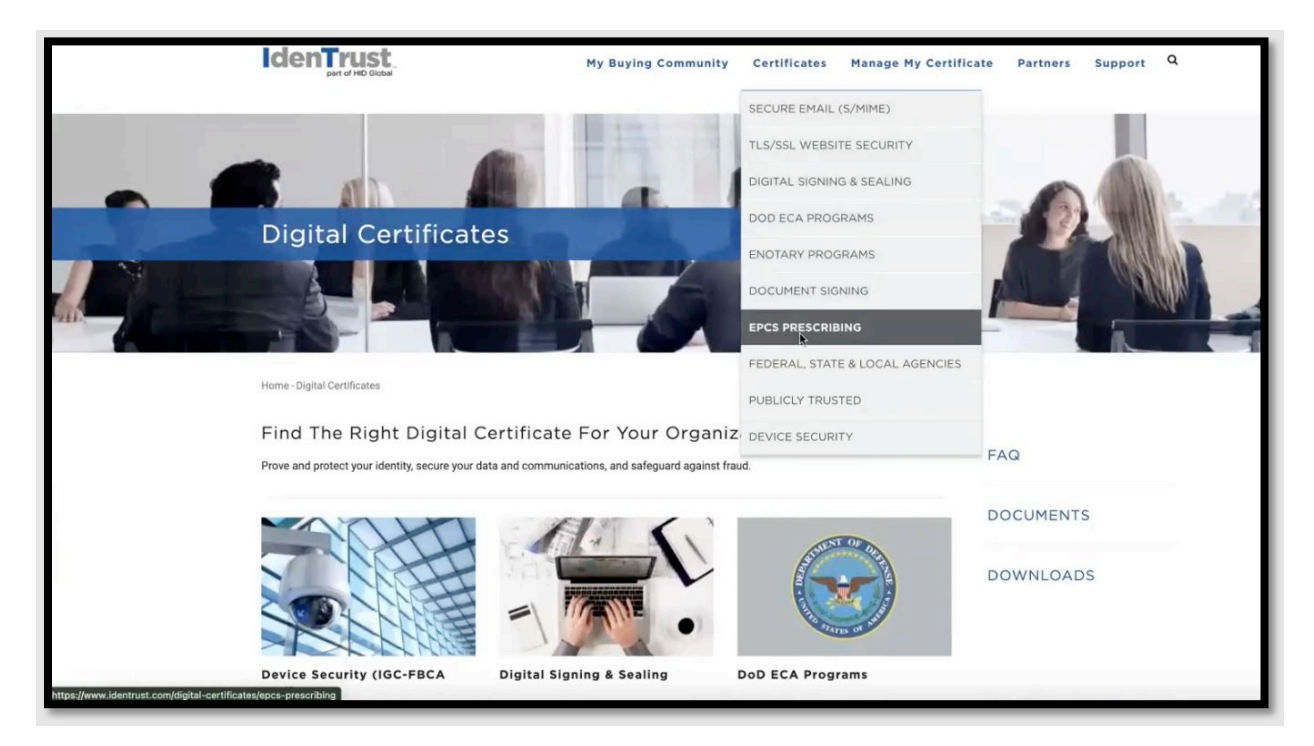

4. Scroll down and select blue "Buy Now" button. You will not be purchasing any items.

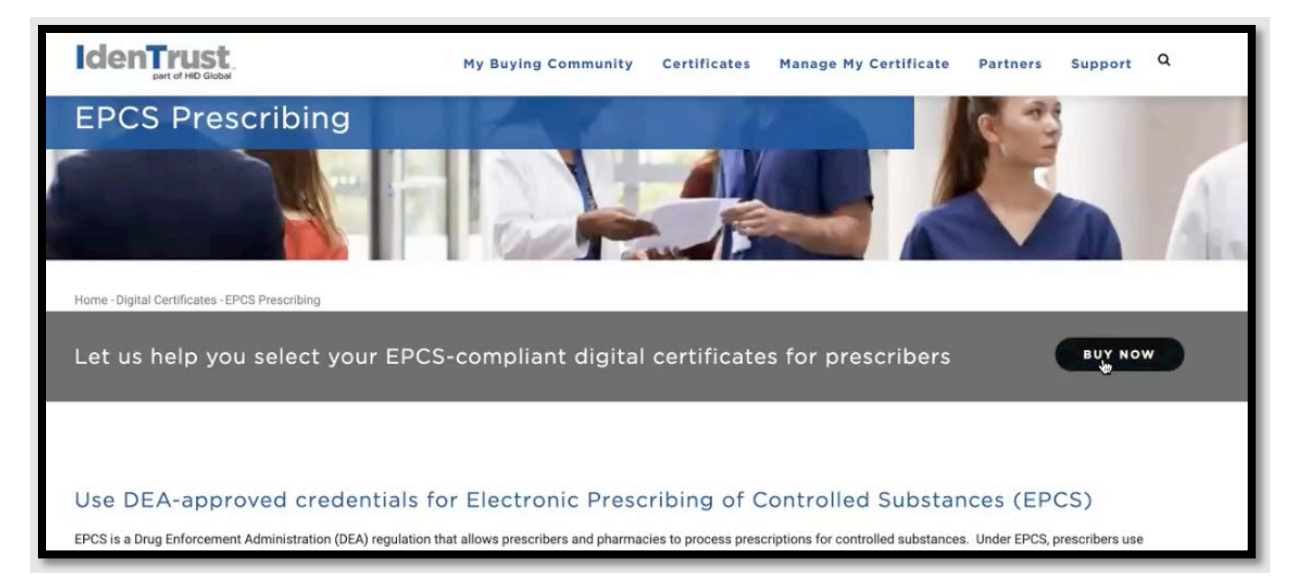

5. Scroll all the way down and enter your unique Voucher #

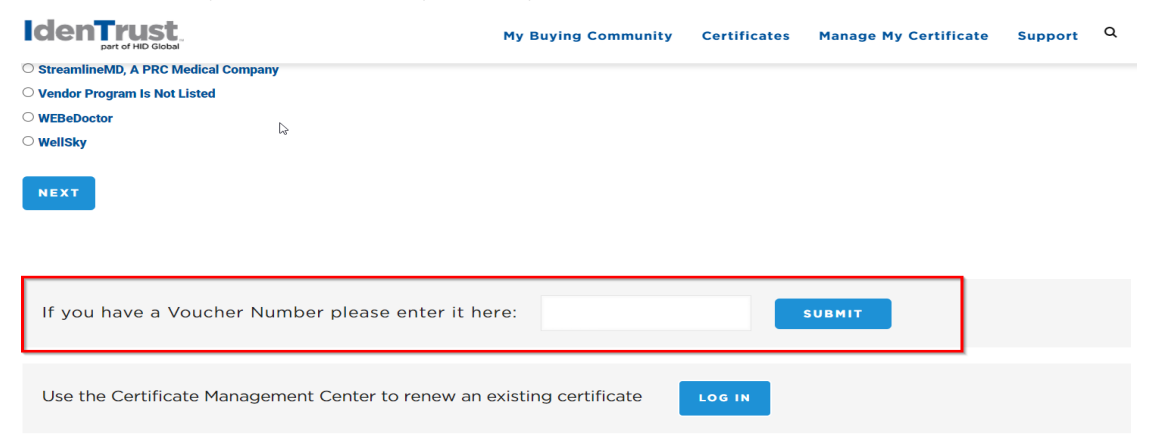

6. This will take you to "Apply for the IGC Basic Assurance| Individual Identity |Software Storage| Mobile Authentication Certificate". Your voucher # should have pulled over, but if not, please re-enter and for program affiliation select "Streamline Healthcare Solutions"

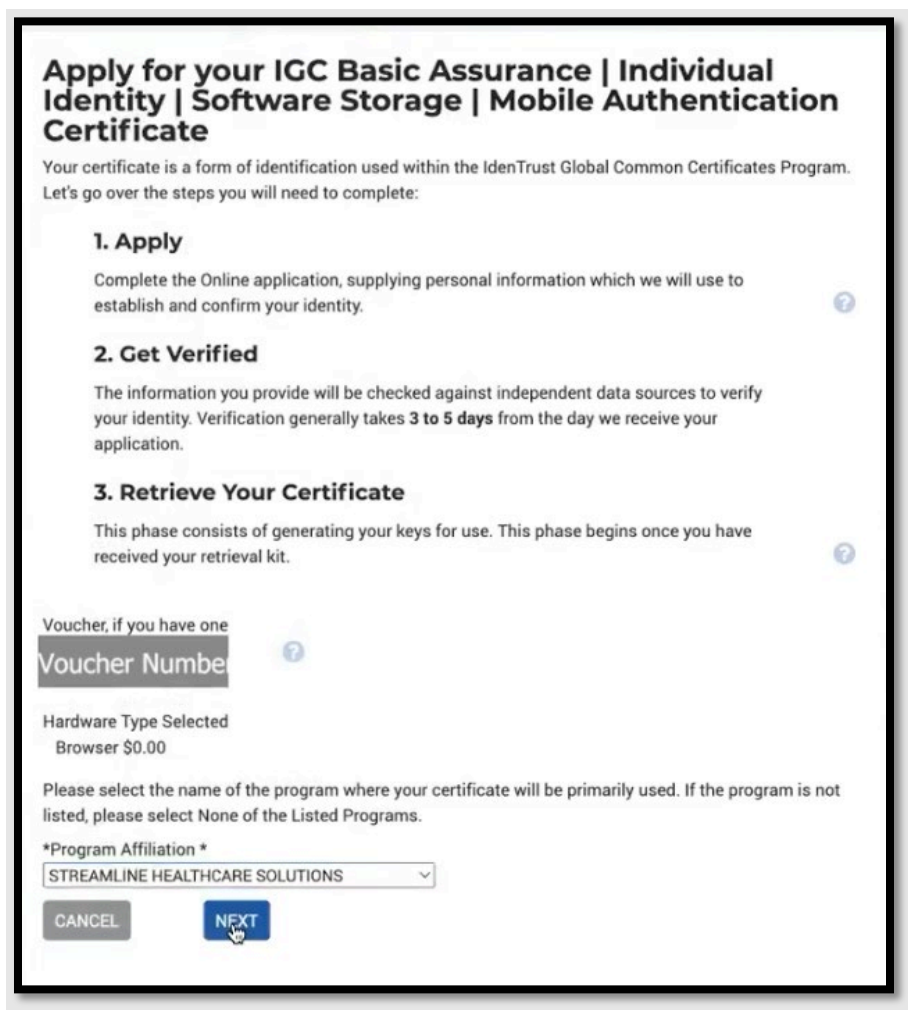

- 1. In the "Your Information" page, fill out the information as requested. (For those with vouchers, the credit card info is just for verification and is NOT used for any payment)
- 2. Please create a **username (email) and password that you will use throughout this set-up and to store it securely.** For some counties, they will be asking you to share back your username and password in case of recovery so please pick a password that is not commonly used for your other personal password.
- 3. A pop-up should appear asking for you to confirm your information. Click confirm if accurate.
- 4. A Subscriber Agreement will appear and click that you have read and accepted the terms. Click. 'Submit Application"
- 1. Your application should now be submitted, and you will be greeted with this screen indicating so. **Be sure to verify** your email address as they will send the information necessary for next steps to the email registered to the account.
- 2. Click the Finish button to proceed. Please be sure to close your browser windows to complete the next steps.

# Step 2 (24-48 hours waiting period)

## **Verification Period**

1. 24-48 hours to complete the verification. You will receive an email from IdenTrust stating that you have been approved and will provide an activation code. If you do not receive a notification, A) check your spam or local IT to check the spam filter B) Please contact Chris.Watson@calmhsa.org

## Step 3A (10 minutes, Location: county/clinic computer and mobile device required)

#### **Certificate Retrieval**

1. At a county or clinic designated computer, open your verification email, click on the link supplied in the email to retrieve your certificate. The activation code from the email and the password set during the application process will be used to obtain the digital certificate.

| R Registration@ldenTrust.com                                                                                                    | ٢              | 0 10 13 .            |
|----------------------------------------------------------------------------------------------------|----------------|----------------------|
| To: Delphine Huang                                                                                                    |                | Wed 5/10/2023 7:51 A |
| IdenTrust<br>part of HID Global                                                                                                    |                |                      |
| Your IdenTrust Certificate has been Approved!                                                                                                    |                |                      |
|                                                                                                    | Account Number |                      |
|                                                                                                    |                |                      |
| Dear Janmei                                                                                                    |                |                      |
| Congratulations! Your IdenTrust certificate application has been approved. With your certificate, you<br>Internet with confidence for your secure online transactions | can use the    |                      |
| Your account number is                                                                                                    |                |                      |
| Your activation code is                                                                                                    |                |                      |
| To retrieve the certificate, go to the following URL:                                                                                                    |                |                      |
| Once have and as to use identications for tall                                                                                                    |                |                      |
| Open prowser and go to <u>www.identrust.com/install</u> You will be promoted to enter your <u>Activation Code listed</u> above and the <u>Account Password</u>        | set un         |                      |
| during the online registration or renewal process                                                                                                    | secup          |                      |
| <ul> <li>Follow the prompts to retrieve the certificate.</li> </ul>                                                                                                   |                |                      |
| Remember: You have 90 days from the date your application is approved to retrieve your certificate.                                                                   | . If it is not |                      |
| retrieved in time, a new application will have to be purchased.                                                                                                    |                |                      |
| If you paid with a credit card, you may request a copy of your receipt by logging into the Certificate N                                                              | Vanagement     |                      |
| Center and selecting "receipt" from the dropdown menu: https://l                                                                                                    |                |                      |
| denTrust.com/certificates/cert_management_center.html                                                                                                    |                |                      |
| If you have questions regarding your digital certificate or need customer support, please view our sup                                                                | pport          |                      |
| Thank you again for choosing IdenTrust as your trusted source in identity verification                                                                                |                |                      |
| Sincerely.                                                                                                    |                |                      |
| IdenTrust Registration Department                                                                                                    |                |                      |
| www.ldenTrust.com                                                                                                    |                |                      |
| (6138)                                                                                                    |                |                      |

2. Next, click on the "I'm Ready ... " button

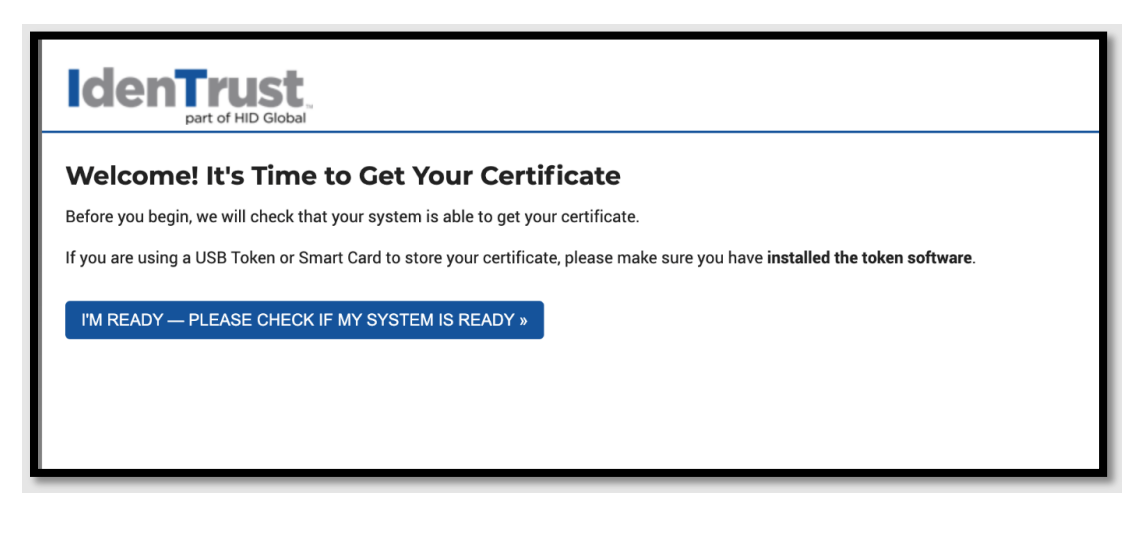

3. Add your activation code and use your Account Password

| Let's Begin Retrieving Your Ce                                                                             | ertificate                                                                                                    |
|----------------------------------------------------------------------------------------------------|----------------------------------------------------------------------------------------------------|
| To begin the Retrieval Phase, you must login by enteri                                                     | ng your Activation Code and Account Password you created when you applied.                                             |
| Activation Code                                                                                            | How do Logt my activation code?                                                                                        |
| Account Password                                                                                           | Lforgot my account password.                                                                                           |
| Note: When you created your account password, you<br>letters, numbers and some special characters. All acc | were asked to choose one that was 8 to 30 characters in length. It could contain<br>ount passwords are case sensitive. |
|                                                                                                    |                                                                                                    |

- 4. Click the blue "Download" button to start the Retrieval Process. Open the IdenTrust Retrieval App on your computer.
- 5. A pop up with a lock will appear. Drag the key image to the padlock image shown in the application to unlock the certificate. (If this does not work, try clicking Copy Key and paste it in the Retrieval Key field in the application)

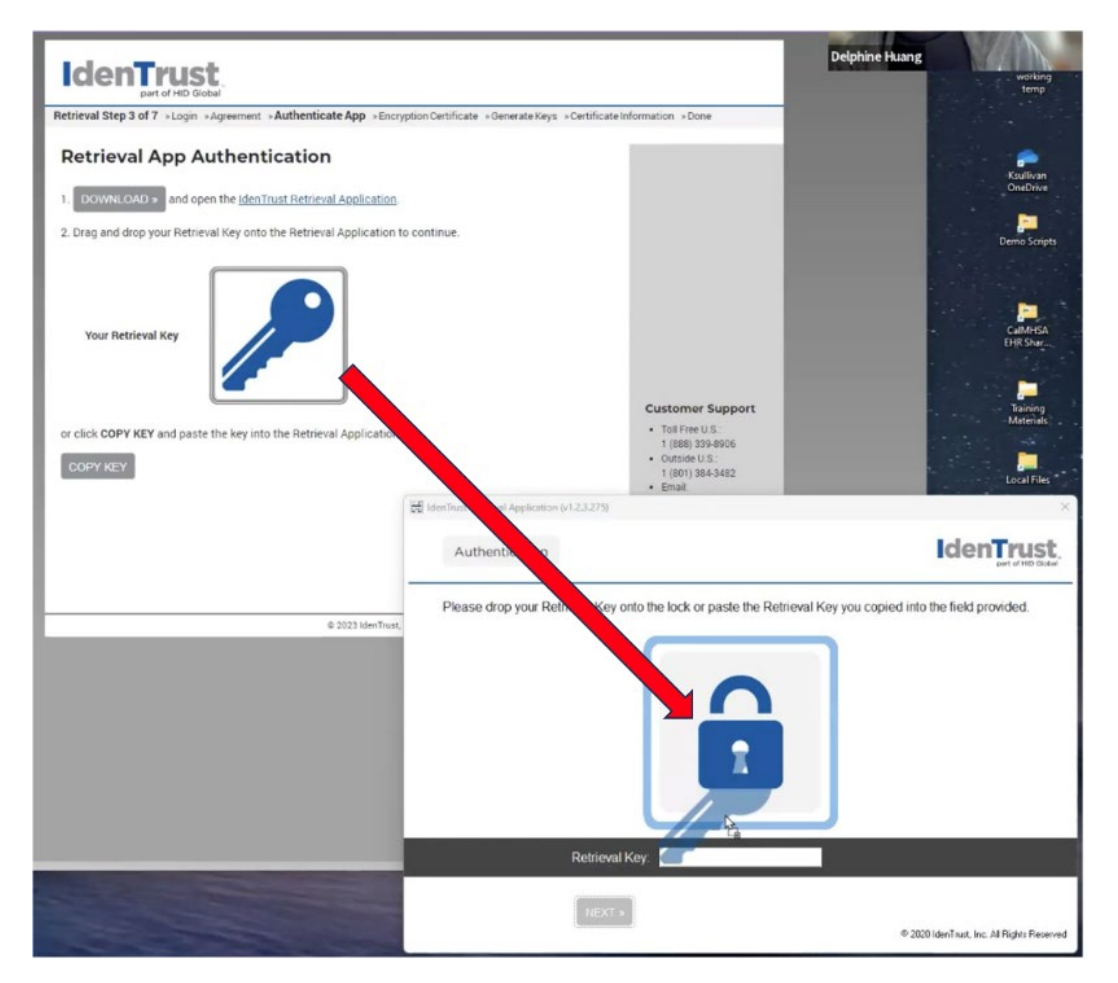

- 6. If the key was retrieved successfully, you will be notified with the next screen titled "Authenticated Successfully".
- 7. Next, you will need to import your encryption certificate.

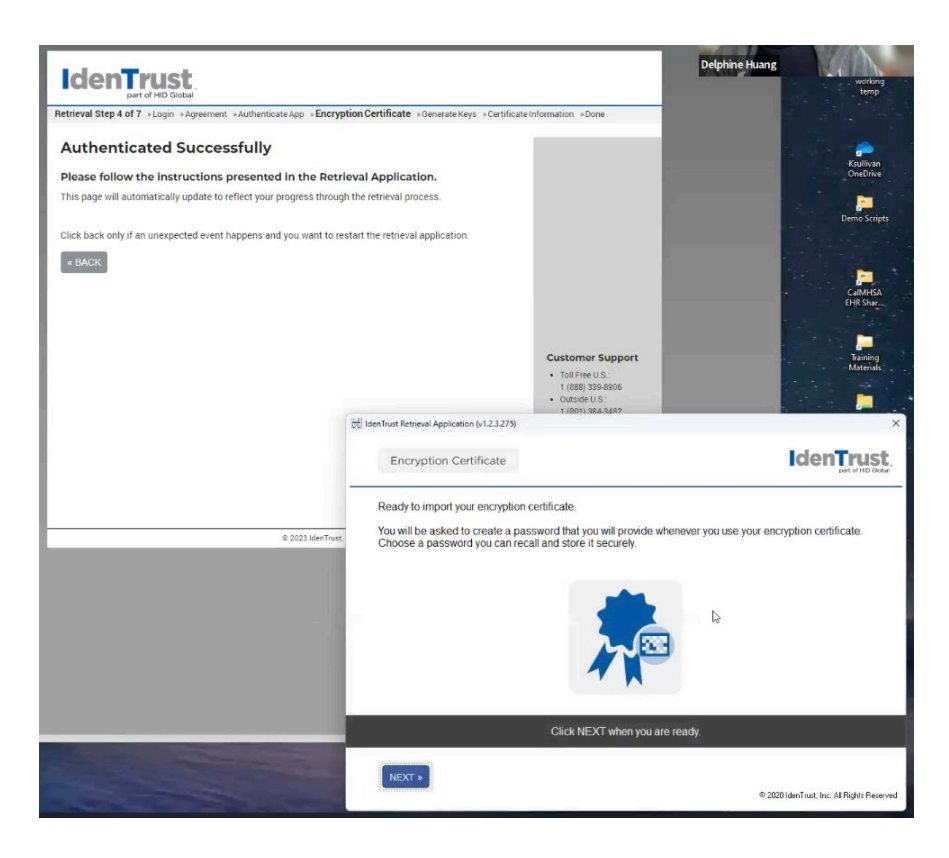

- 8. You will be prompted to choose security level, please select "High" and create a new password and confirm password. Choose, 'OK.' If your computer alerts a security warning, please select "Yes"
- 9. You will be asked to "Generate Keys," and if prompted to select security level, enter "High" and create a new password and confirm password. This will generate a public/private key pair and you will notified you when in the installation is successful.

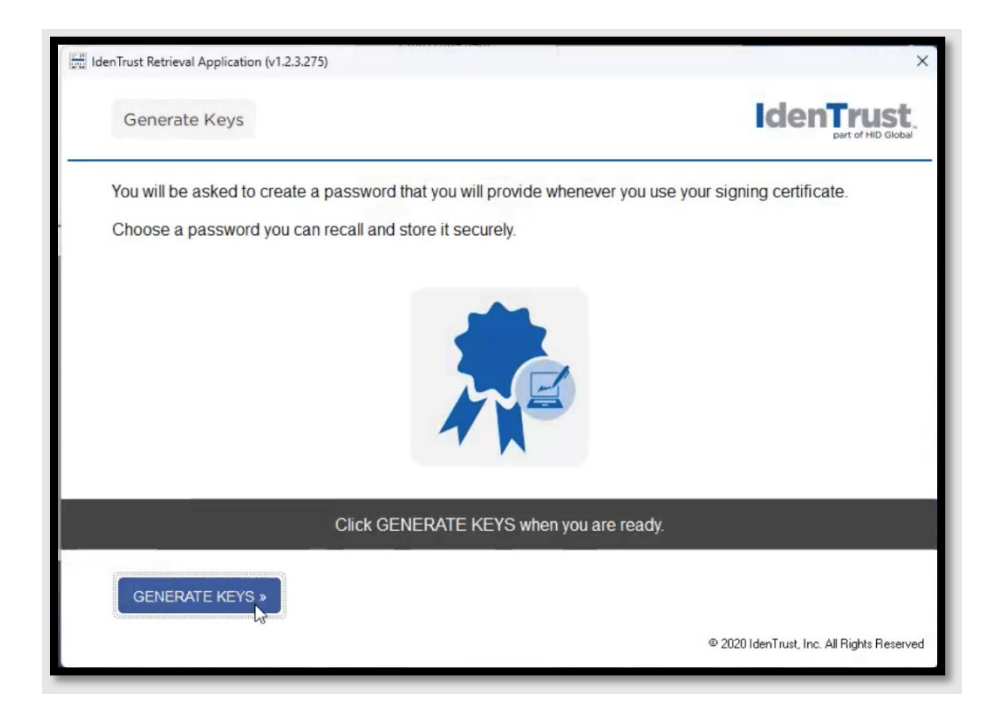

10. It then will go through an install process including 'Install full certificate chain.'

11. We recommend that you back up the Signing and Encryption certificates and save your account password in a secure location. Some counties may require that you send this information to your county medical director or county point person. Remember that you will need these certificates and information in order to authenticate yourself with IdenTrust.

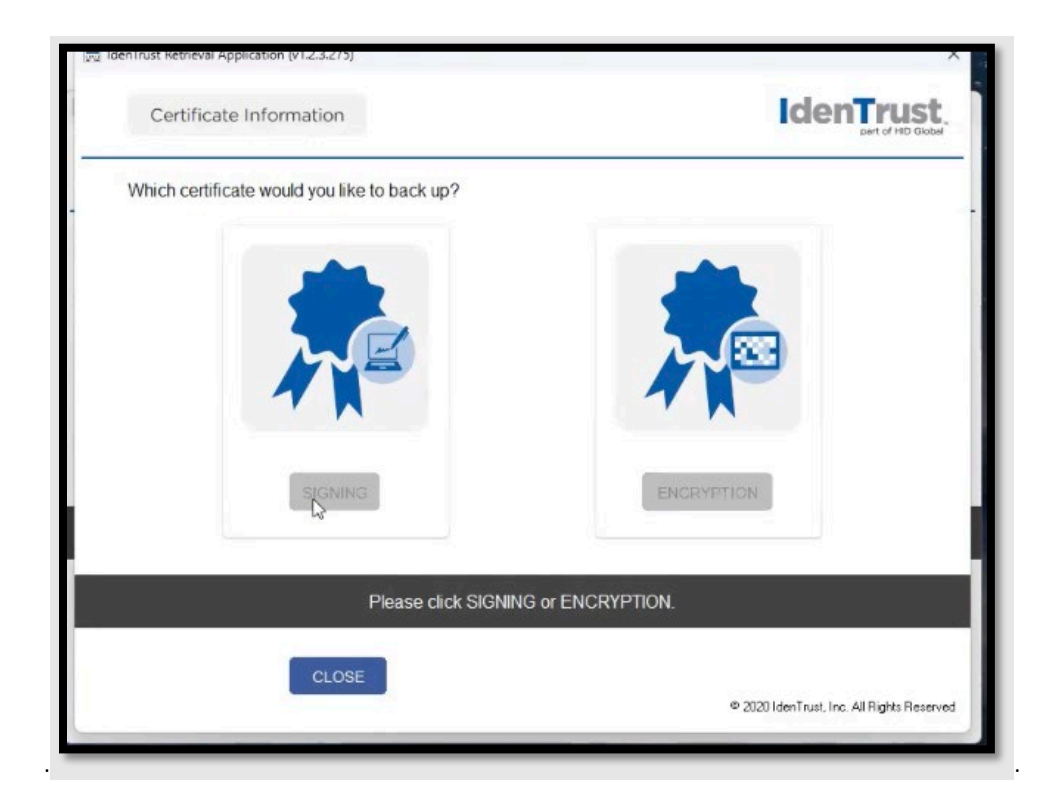

12. At this point you can either click 'See My Cert' to display the details of the certificate, or 'Test My Cert' which will validate your certificate online via the internet. (We recommend clicking 'See My Cert' to verify the information is correct.)

| Line Trust Retrieval Application (v1.2.0.7583) | ×                                         |
|------------------------------------------------|-------------------------------------------|
| Certificate Information                        |                                           |
| Your certificate is installed.                 |                                           |
| Name:<br>Issuer:<br>Serial:                    |                                           |
| Click DONE when you are ready                  | rto exit. 🖧                               |
| SEE MY CERT                                    | ScreenShot-2019<br>DONE *                 |
|                                                | © 2018 IdenTrust, Inc. Al Rights Reserved |

13. Once 'See My Cert' is clicked this screen will appear. Verify the information is correct and then click 'Next.'

| Retrieval Step 4 of 5 *Login *Authenticate App *Generate Keys *Certificate Information *Done                                                                                                    |                                                                                                    |
|----------------------------------------------------------------------------------------------------|----------------------------------------------------------------------------------------------------|
| Let's Verify the Information in Your Certificate                                                                                                    |                                                                                                    |
| The contents of your certificate are presented below. You are responsible for reviewing the certificate<br>information for accuracy. IdenTrust records the act of digital certificate acceptance.                                                                          |                                                                                                    |
| Notify IdenTrust immediately of any errors, defects or any other problems with your digital certificate at 1-<br>888-248-4447. If you do not, you will be deemed to have accepted it. Click <b>"Next</b> " below, after you have<br>reviewed your certificate information. |                                                                                                    |
| SUBJECT INFORMATION:<br>Common Name:<br>UD:<br>UD:<br>ISSUER INFORMATION:<br>Common Name: pte TrustID CA A12<br>Organization Name: IdenTrust<br>Country Name: US                                                                                                    | Customer Support<br>• HelpDesk@idenTrusts<br>• 888.329.8904<br>(wethin the US)<br>• 801.924.8140<br>(outside the US)<br>• Hours: M-F, Tam-Spm<br>Mountain Time |
|                                                                                                    |                                                                                                    |

14. The user should now see this screen appear. Select the Print these Instructions link and follow them as you go through the process.

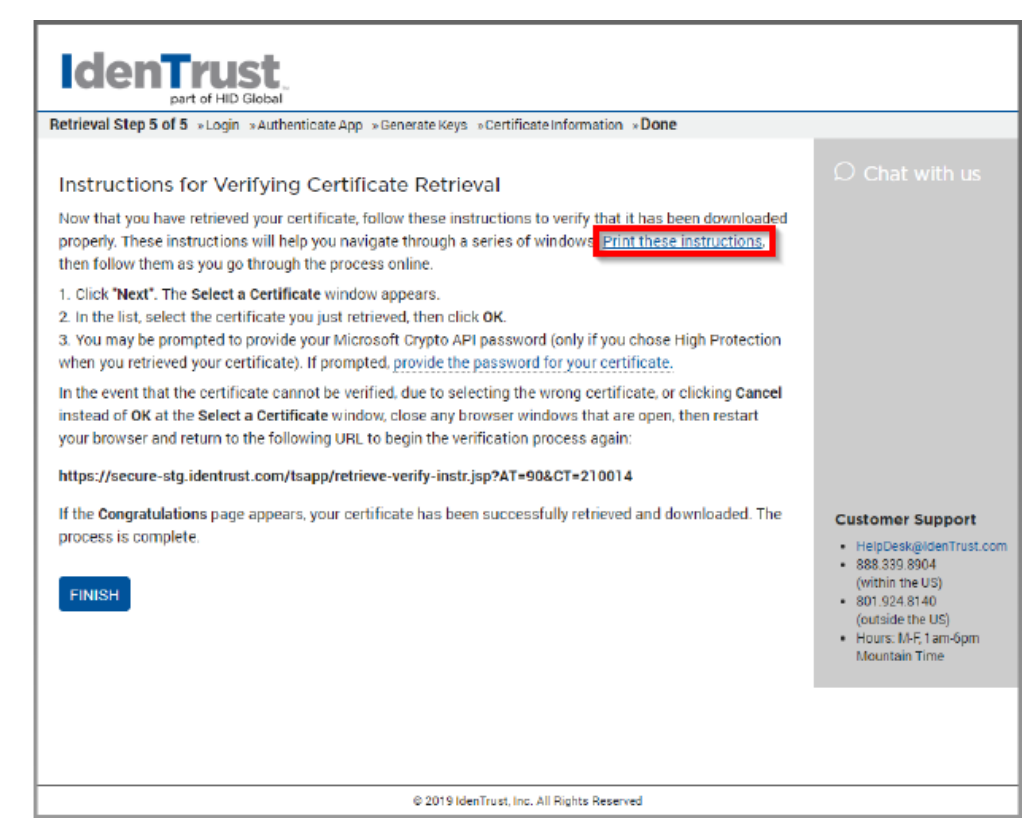

Once done, please close all instances of your browser to continue with the next steps of the certificate process.

## Step 3B (10 minutes, Location: county/clinic computer and mobile device required)

### Pair your mobile device

1. An email will be sent to the registered email address containing instructions and a link. From the computer that the certificate was installed on, access the IdenTrust Certificate Management Center via the link in the email or by the following URL:

### https://secure.identrust.com/tscmcapp/

a. When prompted, provide the certificate as the authenticator. It should popup for you to choose. (This must be done on the system that the certificate was installed on or it won't work.) The certificate acts as the authenticating mechanism to get you into the Certificate Management Center.

If this step worked for you and you were able to get into the Certificate Management Center, proceed to step 2. If it doesn't work for you, follow the next steps for the other way to get into the website. If the certificate method didn't work, you should contact CalMHSA for assistance as it should work. NOTE: If the certificate doesn't pop up or you aren't on the computer that has the certificate installed, you still can access the website to continue the process. You will need the account number (which would have shown in one of the emails, and the account password you created.)

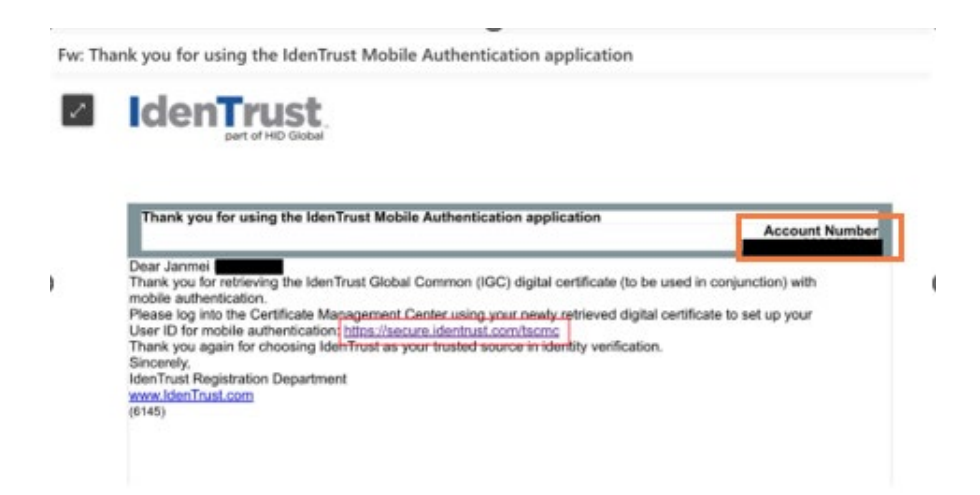

Login using your Account number (Top right corner of the email) and your Account Password

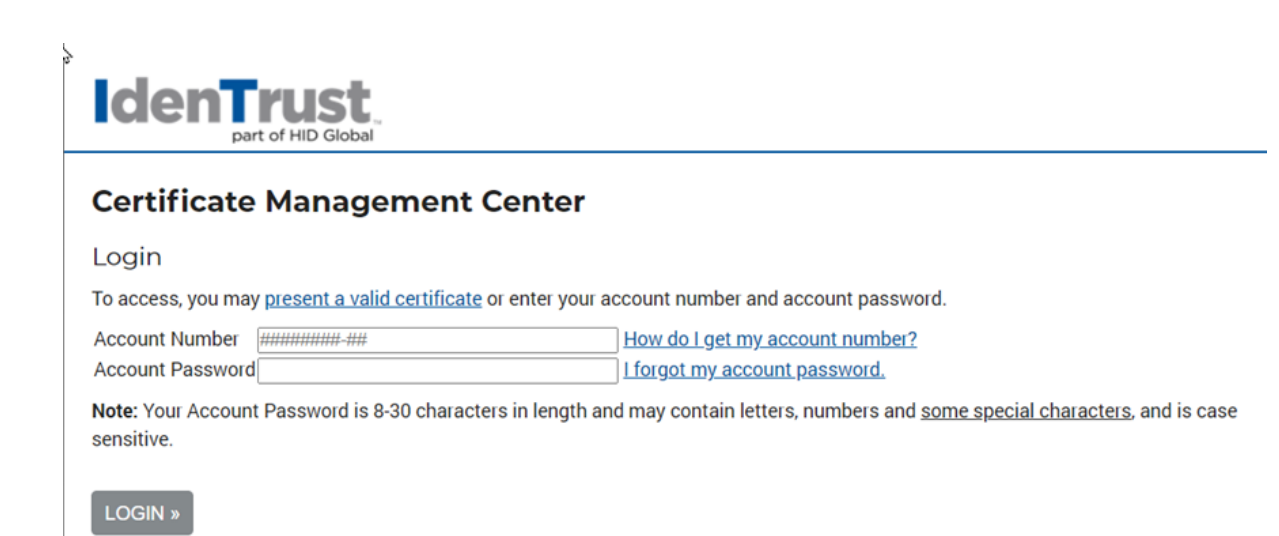

2. The system should prompt you to create a Mobile Authentication username.

Select the 'Create' blue icon to create the username. The system will recommend using the registered email address to use as the username (we recommend using your work/county email address). Please keep note of this mobile device username as it will be used to link your device to Rx in Smartcare.

| Description       Please       CREATE       our username for mobile authentication       now.         Manage Your Account –       now.       now.       now.         Account Number:       Continue       continue         For Your Account, Would You Like to       Choose One       CONTINUE         Manage Your Certificates       TrustiD Personal Certificate with Mobile       Valid         Meridian       TrustiD Personal Certificate with Mobile       Valid         For this Certificate, Would You Like to       Replace Your Certificate       CONTINUE         For this certificate is not available, you can also select a different certificate to manage.       CONTINUE         LOGOUT >       Status       Continue | C Chat with us<br>Customer Support<br>• HelpDeskgidenTust.com<br>• 888.339.8904<br>(within the US)<br>• 801.924.8140<br>(outside the US)<br>• Hours: MF, Tian-Spm<br>Mountain Time |
|----------------------------------------------------------------------------------------------------|----------------------------------------------------------------------------------------------------|
|                                                                                                    |                                                                                                    |
| © 2019 Iden Trust, Inc. All Rights Reserved                                                                                                    |                                                                                                    |

NOTE: If the icon is greyed out or you need to redo the username you can go to the option: **For Your Account Would You Like to:** Select the dropdown and choose 'Create Your Authentication Username.'

3. Click 'Next' once the username is verified as unique.

| Create Your Username for Mobile Authentication<br>Please choose a username, which is easily remembered.<br>Username<br>CANCEL BACK NEXT<br>CANCEL | Chat with us                                                                                                    |
|----------------------------------------------------------------------------------------------------|----------------------------------------------------------------------------------------------------|
|                                                                                                    | Customer Support<br>- HeipDeskäldenTrust.com<br>8 88 339 8904<br>(within He US)<br>8 01 924 8140<br>(outside the US)<br>- Hours: N47; 1am-5pm<br>Mountain Time |
| © 2019 IdenTrust, Inc. All Rights Reserved                                                                                                    |                                                                                                    |

- 3. At this point you will be prompted to install the 'HID Approve' app onto your mobile device. You can either use the QR codes and scan them with your phone's camera to be taken to the app store to download the app, or just search HID Approve in your phone's app store.
  - a. Install app using QR code or through app store. (NOTE: QR Codes are greyed out sections below.)
  - b. Once the app is installed, select the radio button next to 'Yes, I have my device now" and select 'Next.'

| è | Dent of HID Global                                                      |
|---|-------------------------------------------------------------------------|
|   | Add Your Device for Mobile Authentication                               |
|   | is your Mobile Authentication Username.                                 |
|   | Install HID Approve on the Device                                       |
|   | https://play.google.com/store/apps/details?id=com.hidglobal.ia.trustops |
|   | Add the Device for Mobile Authentication                                |
|   | Would you like to add your device now?                                  |
|   | ○ Yes, I have my device now. ○ No, I do not have my device.             |
|   | CANCEL NEXT »                                                           |
|   | @ 2023 IdenTrust, Inc. All Rights Reserved                              |

4. Once installed, the next step is to link your phone to the certificate/IdenTrust either via the QR code or manual entry.

5. Open HID Approve app on your phone. You will be prompted to scan the QR code or enter it manually.

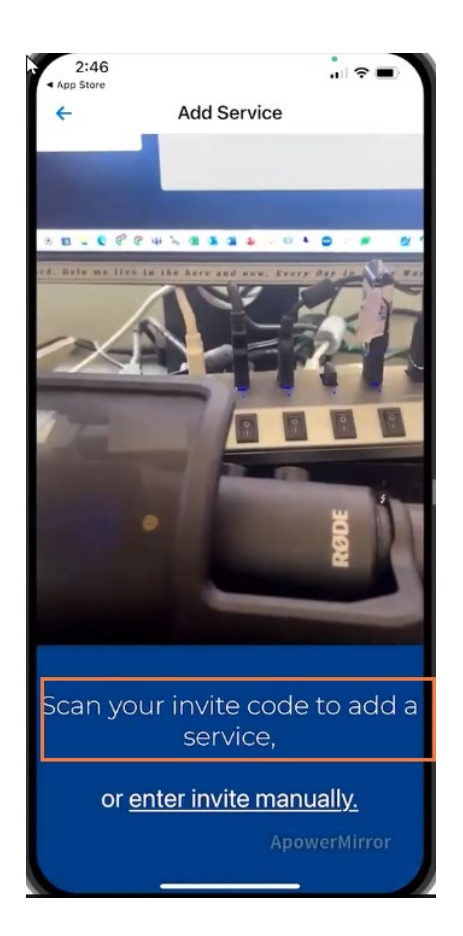

If not prompted, scan the QR Code on your computer screen using the 'key' button at top right of the screen in the HID app. (This could take a couple of attempts to get the scan to work.)

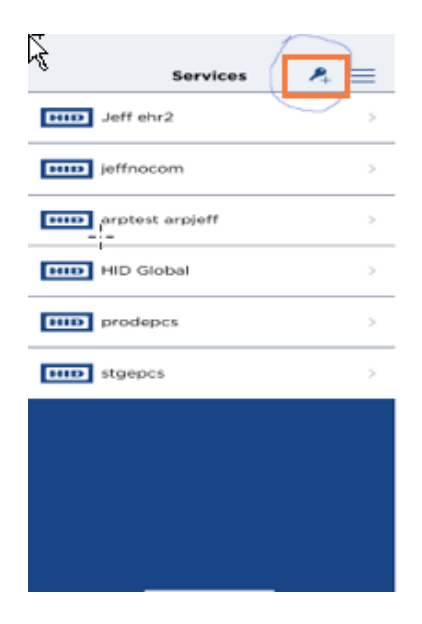

NOTE: If this doesn't work, select the 'enter invite manually' link in the app and enter the information in their corresponding fields.

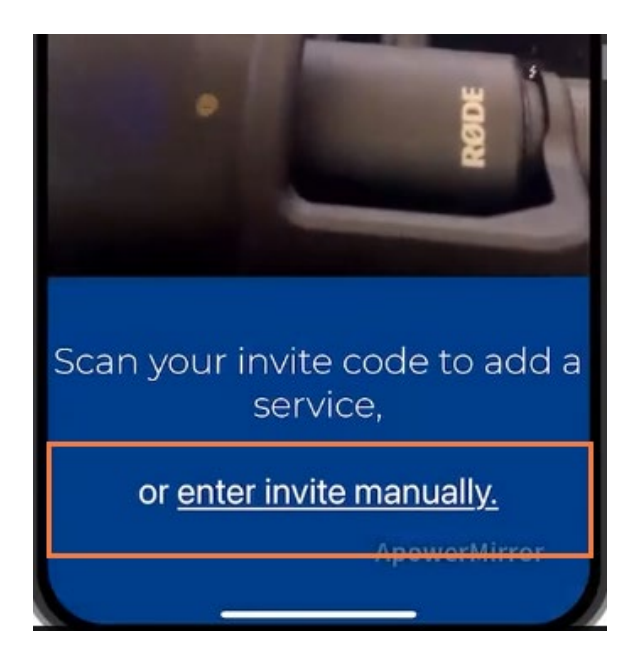

Manual entry items (user information on your computer screen, not information from the screenshot.)

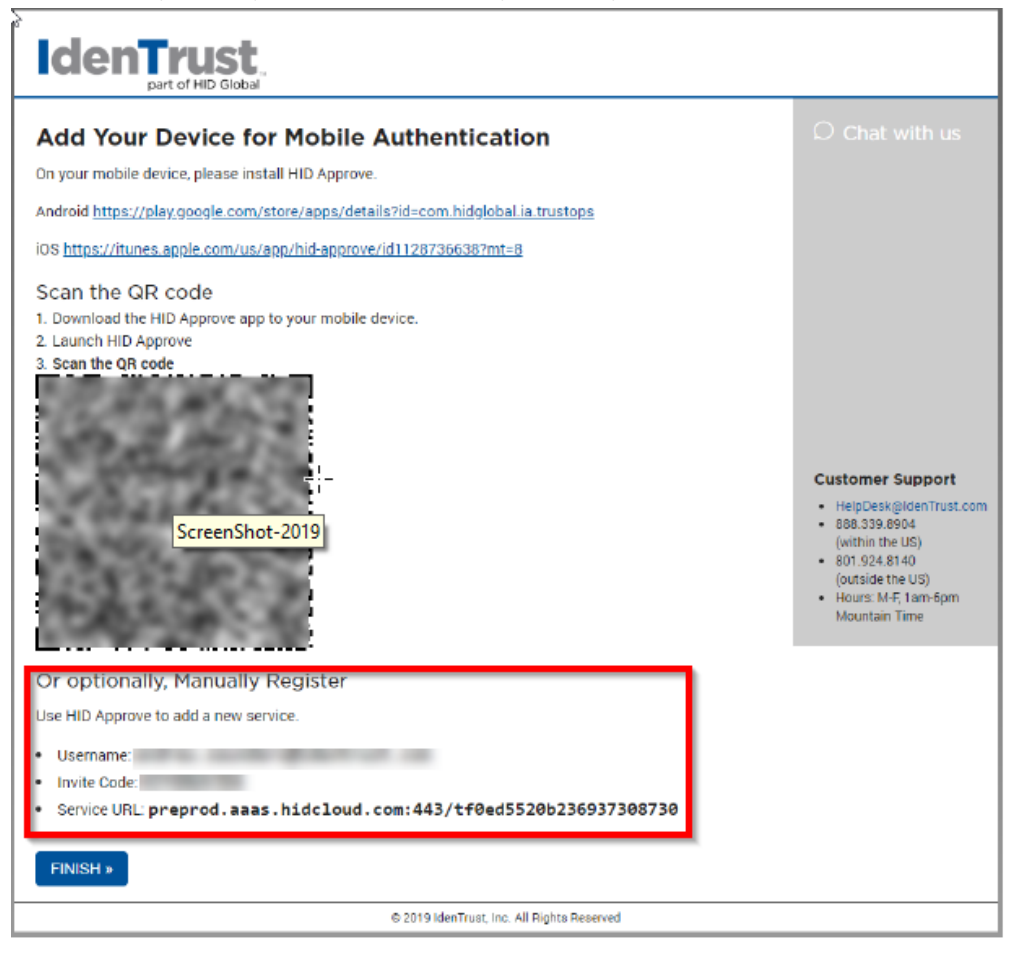

6. Once the certificate and IdenTrust are linked to your mobile device, you will be prompted to set a password in the HID Approve app.

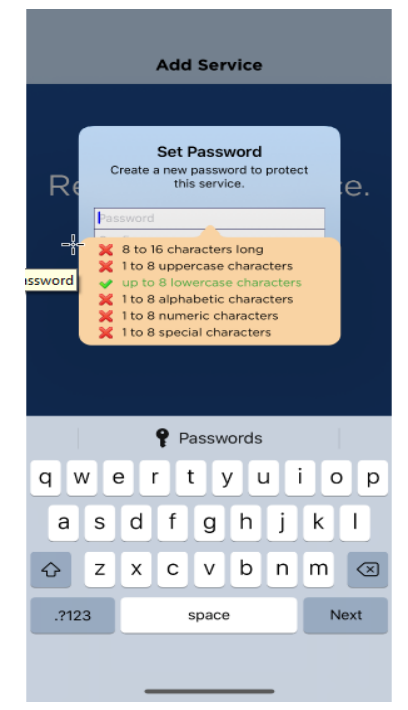

7. You will be prompted to register and create a password on your phone. You will receive a notification that your HID Global Service has been registered successfully. Your certificate is now linked to your device. Click FINSH on the computer.

#### Test your mobile device

1. To test the device, logged into the Certificate Management Center screen and select "Test Your Authentication Device" from the first dropdown and click CONTINUE.

| Certificate Management Center                                                                                                    |  |
|----------------------------------------------------------------------------------------------------|--|
| Manage Your Account — Janmei                                                                                                    |  |
| Account Number.                                                                                                    |  |
| Mobile Authentication Username:                                                                                                    |  |
| For Your Account, Would You Like to Test Your Authentication Device  CONTINUE CONTINUE                                                     |  |
| Manage Your Certificates                                                                                                    |  |
| NAME VALID FROM VALID TO VALID CERTIFICATES STATUS                                                                                         |  |
| OJanmei 05-12- 05-11- IGC Basic Assurance   Individual Identity   Software Storage Valid     2023 2025   Mobile Authentication Certificate |  |
| For this Certificate, Would You Like to Replace Your Certificate  CONTINUE                                                                 |  |
| If the desired certificate is not available, you can also select a different certificate to manage.                                        |  |
|                                                                                                    |  |
| LOGOUT                                                                                                    |  |
|                                                                                                    |  |
|                                                                                                    |  |
|                                                                                                    |  |
|                                                                                                    |  |
|                                                                                                    |  |

2. Follow the presented prompt to select your authenticated phone, and a test request should be sent to the mobile device. Confirm the request by swiping the green APPROVE option. You will be prompted to enter your password and you will be notified if the test was validated. You will be notified by email that your mobile device was added.

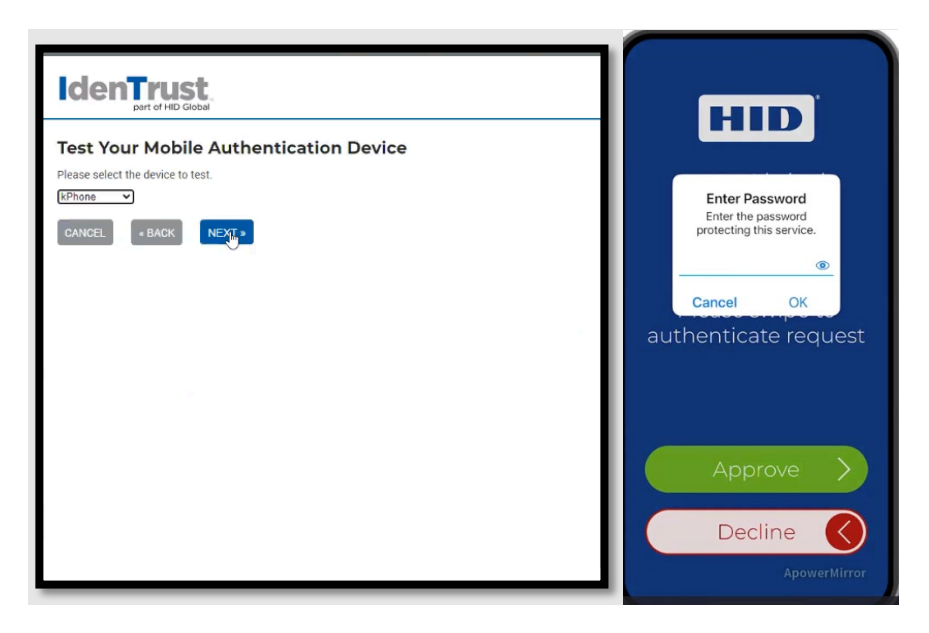

- Contact your county medical director or point person to let them know that you are ready for Surescript and EPCS within the EHR.
- Now, you are set up for go-live. More instructions will be sent to you 1 week before.